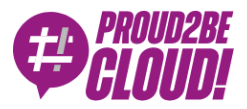

#### Home > Management & Governance

# Setting up a cross-account federation between Amazon Connect and Azure AD using AWS SSO.

26 November 2021 - 6 min. read

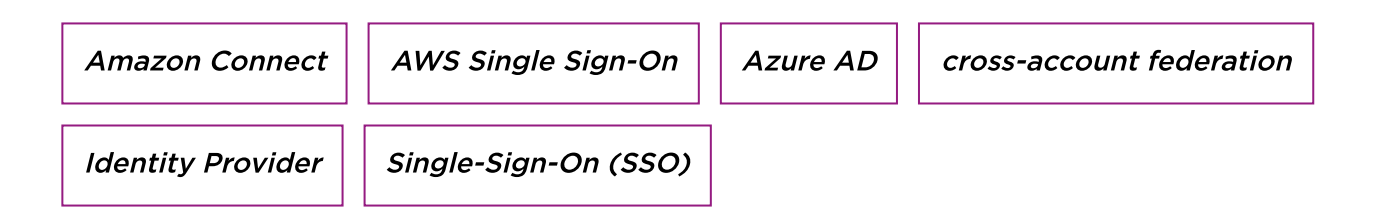

In these times, delivering support using multiple communication channels is crucial for a business.

There are already big players in the contact center business, but Amazon Connect is an interesting option to evaluate. It's fully managed, easily scalable, and with an aggressive pricing placement on the market.

Embedded Artificial Intelligence and Machine Learning enable the business to perform sentiment analysis and gain valuable insights.

Every customer has different needs, sometimes leading to unexplored paths in system integration.

In this article, we'll describe a cross-account federation between Amazon Connect, and Azure AD using AWS SSO.

#### **Scenario Overview**

A customer wanted to configure an Amazon Connect instance federating their existing users on Office365 (using the underlying Azure Active Directory service) to keep centralized user management. Another requisite was to have a separate AWS account for the service, to let only some administrators manage services on the account. Amazon Connect can connect to Active Directory and use it for identity management, but you'll need to use AWS Directory Service. Sometimes it's better to leverage existing Identity providers.

AWS SSO was our service of choice because of the flexibility it offers in configuring SAML applications and account access. As a bonus, we also were able to grant different access levels to multiple AWS accounts using single-sign-on.

As you'll see in this article Amazon Connect doesn't have a native integration with AWS SSO, so we need to configure an application and use it as an identity provider in the destination account.

In this article, we will:

- Configure AWS SSO on the Organization master account to trust Azure Active Directory (used by Office365) to authenticate users
- Configure an Amazon Connect instance with SAML authentication into a different account belonging to the AWS organization (internal-services)
- Create and configure an AWS SSO SAML application for Amazon Connect
- Configure an Identity Provider on the internal-services account to trust the SAML application for cross-account authentication
- Add the required roles in the internal-service account to authenticate federated users
- Test the configuration

# **AWS SSO Setup**

Log into the Azure Active Directory admin center

Select "Enterprise Applications"

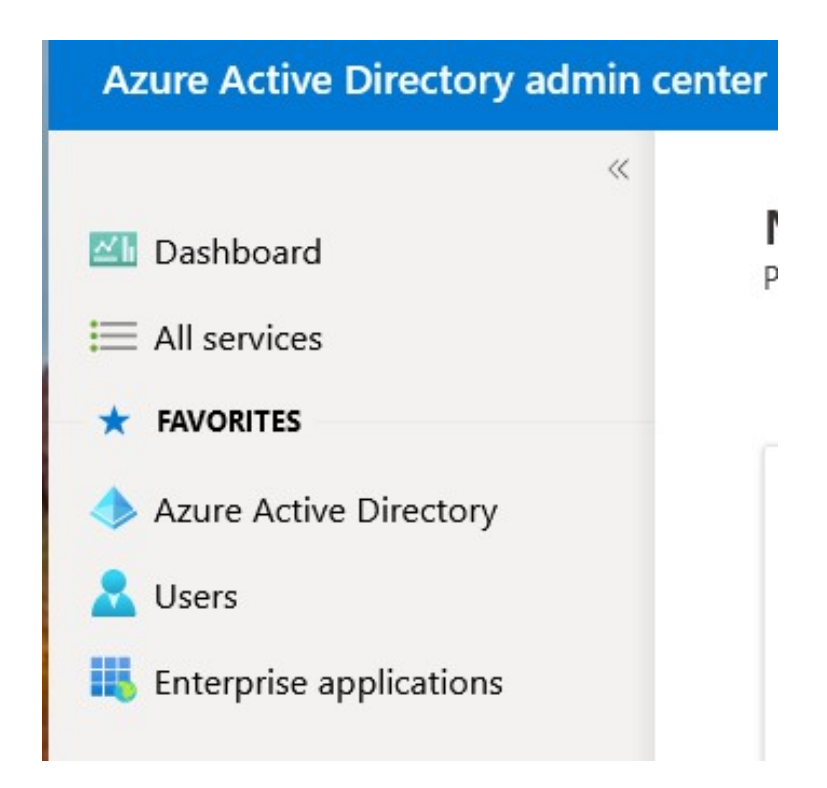

Select "Create your own application" and give it a unique name

| Dashboard > Enterprise applications >                                                                                                    |
|----------------------------------------------------------------------------------------------------|
| Browse Azure AD Gallery                                                                                                    |
| + Create your own application ① Request new gallery app   🖗 Got feedback?                                                                                                    |
| () You're in the new and improved app gallery experience. Click here to switch back to the legacy app gallery experience. $	o$                                                 |
| The Azure AD App Gallery is a catalog of thousands of apps that make it easy to deploy and configure single sign-on (SS                                                        |
| Create your own application $\qquad \qquad \qquad \qquad \qquad \qquad \qquad \qquad \qquad \qquad \qquad \qquad \qquad \qquad \qquad \qquad \qquad \qquad \qquad$             |
| ☆ Got feedback?                                                                                                    |
| If you are developing your own application, using Application Proxy, or want to integrate an application that is not in the gallery, you can create your own application here. |
| What's the name of your app?                                                                                                    |
| proud2becloud-article-sso                                                                                                    |
| What are you looking to do with your application?                                                                                                    |
| O Configure Application Proxy for secure remote access to an on-premises application                                                                                           |
| O Register an application to integrate with Azure AD (App you're developing)                                                                                                   |
| Integrate any other application you don't find in the gallery (Non-gallery)                                                                                                    |

After a little while the application will be ready, we need to set-up **Single sign-on**, click on the menu and then select "**SAML**"

| Assessment > Emerginse                                                                                                    | apparations > trouse store so dately > productied on a rice so                                                                                                    |                                                                                                    |                                                                                   |                                                     |
|----------------------------------------------------------------------------------------------------|----------------------------------------------------------------------------------------------------|----------------------------------------------------------------------------------------------------|-----------------------------------------------------------------------------------|-----------------------------------------------------|
| proud2bec                                                                                                    | loud-article-sso   Single sign-on                                                                                                    |                                                                                                    |                                                                                   |                                                     |
| Enterprise Application                                                                                                    |                                                                                                    |                                                                                                    |                                                                                   |                                                     |
| Cverview                                                                                                    | Single sign on (SSO) adds security and convenience when                                                                                                    | n users sign on to applications in Azure Active Directory by enabl                                           | bling a user                                                                      |                                                     |
| Deployment Plan                                                                                                    | in your organization to sign in to every application they u<br>credential is used for all the other applications they need                                                                   | use with only one account. Once the user logs into an application<br>I access to. Learn more.                | n, that                                                                           |                                                     |
| Aanage                                                                                                    |                                                                                                    |                                                                                                    |                                                                                   |                                                     |
| Properties                                                                                                    | Select a single sign-on method                                                                                                    | Help me decide                                                                                               |                                                                                   |                                                     |
| Owners                                                                                                    |                                                                                                    |                                                                                                    |                                                                                   |                                                     |
| Roles and administrate                                                                                                    | rs (Proview)                                                                                                    | A                                                                                                    |                                                                                   |                                                     |
| Users and groups                                                                                                    | Single sign-on is not enabled. The user                                                                                                    | Rich and secure authentication to<br>anninations using the SAMI. Genuity                                     | Password storage and replay using a<br>web trouger anternion or mobile ann        | Link to an application in My Apps                   |
| Single sign-on                                                                                                    | My Apps.                                                                                                    | Assertion Markup Language) protocol.                                                                         |                                                                                   |                                                     |
| Application proxy                                                                                                    |                                                                                                    |                                                                                                    |                                                                                   |                                                     |
| Self-service                                                                                                    |                                                                                                    |                                                                                                    |                                                                                   |                                                     |
| iecurity                                                                                                    |                                                                                                    |                                                                                                    |                                                                                   |                                                     |
| Conditional Access                                                                                                    |                                                                                                    |                                                                                                    |                                                                                   |                                                     |
| Permissions                                                                                                    |                                                                                                    |                                                                                                    |                                                                                   |                                                     |
| Token encryption                                                                                                    |                                                                                                    |                                                                                                    |                                                                                   |                                                     |
| and a local sector of the local sector of the                                                                                                    |                                                                                                    |                                                                                                    |                                                                                   |                                                     |
| a servery                                                                                                    |                                                                                                    |                                                                                                    |                                                                                   |                                                     |
| Sign-in logs                                                                                                    |                                                                                                    |                                                                                                    |                                                                                   |                                                     |
| <ul> <li>Sign-in logs</li> <li>Usage &amp; insights</li> </ul>                                                                                                    |                                                                                                    |                                                                                                    |                                                                                   |                                                     |
| <ul> <li>Sign-in loga</li> <li>Usage &amp; insights</li> <li>Audit logs</li> </ul>                                                                                                    |                                                                                                    |                                                                                                    |                                                                                   |                                                     |
| Sign-in logs Sign-in logs Sign-in logs Audit logs Provisioning logs Access reviews                                                                                                    |                                                                                                    |                                                                                                    |                                                                                   |                                                     |
| Sign-in loga     Sign-in loga     Usage & insights     Audit loge     Provisioning loga     Access reviews                                                                                                    |                                                                                                    |                                                                                                    |                                                                                   |                                                     |
| Sign-in loga     Sign-in loga     Usage & Insights     Audit logs     Audit logs     Action loga     Access reviews                                                                                                    | SAML Signing Certificate                                                                                                    |                                                                                                    |                                                                                   | / Edit                                              |
| <ul> <li>Sgin in logis</li> <li>Sgin in logis</li> <li>Utuge &amp; ineights</li> <li>Audit logis</li> <li>Provisioning logis</li> <li>Receis reviews</li> </ul>                                                                                                    | SAML Signing Certificate                                                                                                    |                                                                                                    |                                                                                   | 🖉 Edit                                              |
| Sign-in loga<br>Sign-in loga<br>4 Audit loga<br>4 Audit loga<br>5 Throwisening loga<br>5 Access reviews                                                                                                    | SAML Signing Certificate                                                                                                    | Active                                                                                                    |                                                                                   | 🖉 Edit                                              |
| Spohlbar<br>Spohlbar<br>Barbing<br>Audit Nay<br>Providence Day<br>Access reviews                                                                                                    | SAML Signing Certificate<br>Status<br>Thumbprint                                                                                                    | Active<br>50A68CB78BDC03                                                                                     | 3EB77CD46E34D05920B4F2A87                                                         | 🖉 Edit                                              |
| Spinis loga<br>Spinis loga<br>Mark Singles<br>Access releas<br>3                                                                                                    | SAML Signing Certificate<br>Status<br>Thumbprint<br>Expiration                                                                                                    | Active<br>50A68CB78BDC03<br>11/11/2024,4:55:                                                                 | 3EB77CD46E34D05920B4F2A87<br>22 PM                                                | 🖉 Edit<br>43                                        |
| Sport loga<br>Sport loga<br>1 Usage & Insights<br>2 Audit Nogi<br>Providening loga<br>Access reviews<br>3                                                                                                    | SAML Signing Certificate<br>Status<br>Thumbprint<br>Expiration<br>Notification Email                                                                                                    | Active<br>50A68CB788DC0<br>11/11/2024, 4:55<br>damiano.giorgi@                                               | 3EB77CD46E34D05920B4F2A87<br>-22 PM<br>besharp.it                                 | 🖉 Edit<br>43                                        |
| g gan big<br>i tage & mights<br>i add tage<br>i Add tage<br>i Anderson<br>i Anderson<br>i | SAML Signing Certificate<br>Status<br>Thumbprint<br>Expiration<br>Notification Email<br>App Federation Metadata Url                                                                          | Active<br>50A68CB78BDC0<br>11/11/2024, 4:55:<br>damiano.giorij@<br>https://login.mik                         | 3EB77CD46E34D05920B4F2A87<br>22 PM<br>besharp.it<br>crosoftonline.com/20f03cc3-84 | <ul> <li>✓ Edit</li> <li>43</li> <li>11 </li> </ul> |
| 3 gran bag.<br>i taga A maida<br>A wala taga<br>I - hadarang laga<br>I - hadarang laga<br>A cata stelens                                                                                                    | SAML Signing Certificate<br>Status<br>Thumbprint<br>Expiration<br>Notification Email<br>App Federation Metadata Url<br>Certificate (Base64)                                                  | Active<br>50A68CB78BDC0:<br>11/11/2024, 4:55:<br>damiano.giorgi@<br>https://login.mic<br>Download            | 3EB77CD46E34D05920B4F2A87<br>22 PM<br>besharp.it<br>crosoftonline.com/20f03cc3-84 | 2 Edit<br>43<br>11 10                               |
| 3 graph to bag<br>is course for independent<br>is course for independent<br>is course for independent<br>is course of independent<br>is course of independent                                                                                                    | SAML Signing Certificate<br>Status<br>Thumbprint<br>Expiration<br>Notification Email<br>App Federation Metadata Url<br>Certificate (Base64)<br>Certificate (Base64)                          | Active<br>50A68CB78BDC0<br>11/11/2024, 4:55:<br>damiano.giorgi@<br>https://login.mic<br>Download<br>Download | 3EB77CD46E34D05920B4F2A8;<br>22 PM<br>besharp.it<br>crosoftonline.com/20f03cc3-84 | 2 Edit<br>43<br>1F D                                |
| <ul> <li>Japa Is kaj,</li> <li>Lapa Kandara,</li> <li>Landaragi baja</li> <li>Anata Naja</li> <li>Anata Naja</li> <li>Anata Naja</li> <li>Anata Naja</li> <li>Anata Naja</li> <li>Anata Naja</li> <li>Anata Naja</li> <li>Anata Naja</li> <li>Anata Naja</li> <li>Nata Naja</li> <li>Nata Naja<!--</td--><td>SAML Signing Certificate<br/>Status<br/>Thumbprint<br/>Expiration<br/>Notification Email<br/>App Federation Metadata Url<br/>Certificate (Base64)<br/>Certificate (Raw)<br/>Evelopation Metadata XMI</td><td>Active<br/>50A68CB78BDC0:<br/>11/11/2024,4:55:<br/>damiano.giorgi@<br/>https://login.mid<br/>Download<br/>Download</td><td>3EB77CD46E34D05920B4F2A87<br/>22 PM<br/>besharp.it<br/>crosoftonline.com/20f03cc3-84</td><td>2 Edit<br/>43<br/>11 D</td></li></ul>                                                                                                    | SAML Signing Certificate<br>Status<br>Thumbprint<br>Expiration<br>Notification Email<br>App Federation Metadata Url<br>Certificate (Base64)<br>Certificate (Raw)<br>Evelopation Metadata XMI | Active<br>50A68CB78BDC0:<br>11/11/2024,4:55:<br>damiano.giorgi@<br>https://login.mid<br>Download<br>Download | 3EB77CD46E34D05920B4F2A87<br>22 PM<br>besharp.it<br>crosoftonline.com/20f03cc3-84 | 2 Edit<br>43<br>11 D                                |

Click on the Download link for "**Federation Metadata XML**" and store the file in a secure place, don't share this file with anyone !

Assign users to the SSO application to enable them

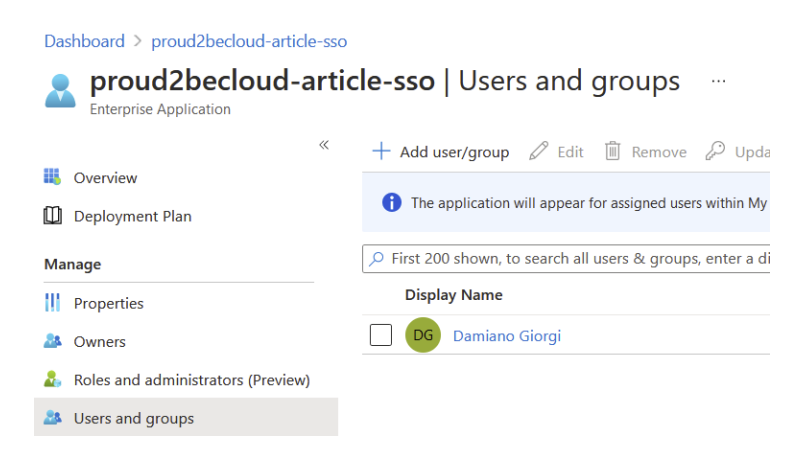

Log in into the **AWS Organizations management** account for and select "**AWS Single Sign On**"

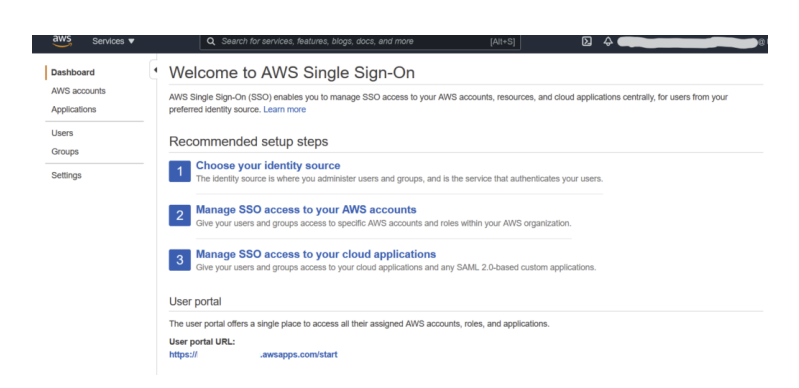

If you previously configured AWS SSO you can change your identity source or configure a new one on the "Settings" page.

| Identity source                                                                                                    |                                                                       |                                                                                             |                                                                                       |                                                                               |                                                                                       |                                                                             |
|----------------------------------------------------------------------------------------------------|-----------------------------------------------------------------------|---------------------------------------------------------------------------------------------|---------------------------------------------------------------------------------------|-------------------------------------------------------------------------------|---------------------------------------------------------------------------------------|-----------------------------------------------------------------------------|
| Your identity source is where you administer your 2.0-compatible identity provider (IdP), or Active D                                                                                                    | r users and grou<br>birectory (AD). Le                                | ps, and where AWS<br>earn more                                                              | SSO authenticates y                                                                   | vour users. You ca                                                            | n choose between A                                                                    | WS SSO, SAML                                                                |
| Id                                                                                                    | entity source                                                         | AWS SSO   Chang                                                                             | e                                                                                     |                                                                               |                                                                                       |                                                                             |
| A                                                                                                    | uthentication                                                         | AWS SSO                                                                                     |                                                                                       |                                                                               |                                                                                       |                                                                             |
| Pro                                                                                                    | visioning 🚯                                                           | AWS SSO                                                                                     |                                                                                       |                                                                               |                                                                                       |                                                                             |
| Identit                                                                                                    | y store ID 🚯                                                          | d-93670984fa 🖧                                                                              |                                                                                       |                                                                               |                                                                                       |                                                                             |
| Attributes for acces                                                                                                    | ss control 🚯                                                          | Disabled   Enable                                                                           |                                                                                       |                                                                               |                                                                                       |                                                                             |
| Change identity source                                                                                                    |                                                                       |                                                                                             |                                                                                       |                                                                               | 1                                                                                     | 2                                                                           |
| Choose where your identities a                                                                                                    | re source                                                             | h                                                                                           |                                                                                       | Choos                                                                         | e identity source                                                                     | Review                                                                      |
| Your identity source is the place where you admi<br>source to access AWS accounts, roles, and appl                                                                                                    | nister and authe<br>ications. Learn I                                 | enticate identities. Yo<br>more                                                             | ou use AWS SSO to                                                                     | o manage permis                                                               | sions for identities fr                                                               | om your identity                                                            |
| <ul> <li>AWS SSO</li> <li>You will administer all users, groups, credent</li> </ul>                                                                                                    | ials, and multi-f                                                     | actor authentication                                                                        | assignments in AW                                                                     | /S SSO. Users si                                                              | gn in through the AV                                                                  | VS SSO user portal.                                                         |
| Active Directory<br>You will administer all users, groups, and cre<br>AWS Managed Microsoft AD or AD Connect                                                                                                    | dentials in AWS<br>or. Users sign in                                  | 6 Managed Microsof<br>h through the AWS u                                                   | AD, or you can co<br>ser portal.                                                      | nnect AWS SSO                                                                 | to your existing Activ                                                                | ve Directory using                                                          |
| <ul> <li>External identity provider<br/>You will administer all users, groups, credent<br/>page to access the AWS SSO user portal, as</li> </ul>                                                                       | ials, and multi-f<br>ssigned account                                  | actor authentication<br>ts, roles, and applica                                              | in an external ident<br>tions.                                                        | tity provider (IdP)                                                           | . Users sign in throu                                                                 | gh your IdP sign-in                                                         |
| Configure external identity p                                                                                                    | rovider                                                               |                                                                                             |                                                                                       |                                                                               |                                                                                       |                                                                             |
| AWS SSO works as a SAML 2.0 compliant s<br>you must establish a SAML trust relationship<br>users, the users must first be provisioned int<br>manually from the Users page, or by using th<br>Service provider metadata | ervice provider<br>by exchanging<br>o AWS SSO bet<br>ne automatic pro | to your external ider<br>meta data between<br>fore you can assign<br>ovisioning option in t | tity provider (IdP).<br>your IdP and AWS<br>permissions to AWS<br>ne Settings page at | To configure your<br>SSO. While AWS<br>S accounts and re<br>fter you complete | IdP as your AWS S<br>SSO will use your<br>esources. You can e<br>this wizard. Learn n | SO identity source,<br>IdP to authenticate<br>ither provision users<br>nore |
| Your identity provider (IdP) requires the follor<br>paste, or type this information into your IdP's<br>your IdP.                                                                                                    | wing AWS SSO<br>service provide                                       | certificate and meta<br>er configuration inter                                              | data details to trust<br>ace, or you may do                                           | AWS SSO as a sownload the AWS                                                 | service provider. You<br>SSO metadata file a                                          | a may copy and and upload it into                                           |
| AWS SSO SAML metadata                                                                                                    | Download me                                                           | tadata file                                                                                 |                                                                                       |                                                                               |                                                                                       |                                                                             |
| s                                                                                                    | how individual r                                                      | netadata values                                                                             |                                                                                       |                                                                               |                                                                                       |                                                                             |
| Identity provider metadata                                                                                                    |                                                                       |                                                                                             |                                                                                       |                                                                               |                                                                                       |                                                                             |
| AWS requires specific metadata provided by<br>manually, or upload a metadata exchange file                                                                                                    | your identity pre<br>that you down                                    | ovider (IdP) to estab<br>load from your IdP.                                                | lish trust. You may                                                                   | copy and paste fi                                                             | rom your IdP, type th                                                                 | ne metadata in                                                              |
| IdP SAML metadata*                                                                                                    | proud2becloud                                                         | -article-sso.xml                                                                            | Browse                                                                                |                                                                               |                                                                                       |                                                                             |
| If                                                                                                    | you don't have                                                        | a metadata file, you                                                                        | can manually type                                                                     | vour metadata va                                                              | alues                                                                                 |                                                                             |
|                                                                                                    |                                                                       |                                                                                             |                                                                                       |                                                                               |                                                                                       |                                                                             |

Select "External identity provider", download the metadata file and, as previously,

store it in a secure place. Upload the metadata file you downloaded from the Azure SAML application page

Go back to the Azure Active Directory Administration Console and click on "**upload metadata file**"

| Dashboard > proud2becloud-article-sso | >                                                                                |
|---------------------------------------|----------------------------------------------------------------------------------|
| proud2becloud-article-s               | sso   SAML-based Sign-on                                                         |
|                                       | $\overline{\uparrow}$ Upload metadata file $~~$ Change single sign-on mode $~$ § |

Select the file downloaded from the AWS Console and proceed.

We just exchanged the required configuration information to federate Azure Active Directory users with AWS SSO.

Back on the Azure Console you can try the application, you should now be able to login with your current Azure Active Directory credentials.

| Dashboard > proud2becloud-article-sso                 |                                                               |                                                    | Test single sign-on with proud2becloud-article-sso                                                                                                    |
|-------------------------------------------------------|---------------------------------------------------------------|----------------------------------------------------|----------------------------------------------------------------------------------------------------|
| proud2becloud-article-<br>Enterprise Application      | sso   SAML-based Sign-on –                                    |                                                    | R Got fredback?                                                                                                    |
| ~                                                     | 🕴 Upload metadata file 🌱 Change single sign-on                | node 📕 Test this application                       |                                                                                                    |
| <ul> <li>Overview</li> <li>Deployment Plan</li> </ul> | Set up Single Sign-On with SAML                               |                                                    | Monotone control to the second second sec |
| Manage                                                | An SSO implementation based on federation protocols in        | nproves security, reliability, and end u           |                                                                                                    |
| Properties                                            | implement. Choose SAML single sign on whenever possi<br>more. | ble for existing applications that do n            | Testing sign in                                                                                                    |
| A Owners                                              | Read the configuration guide of for help integrating pro      | ud2becloud-article-sso.                            | Test the single sign-on configuration for proud/2becloud-article-sso by signing in here. Ensure that you have configured both the Azure<br>Active Directory configuration and proud/2becloud-article-sso itself.                                                                                                    |
| Roles and administrators (Preview)                    | 0                                                             |                                                    |                                                                                                    |
| Users and groups                                      | Basic SAML Configuration                                      |                                                    | Select a way to test sign in  Sion in as current user                                                                                                    |
| Single sign-on                                        | Identifier (Entity ID)                                        | https://eu-west-1.signin.aws.amazon<br>4.025700844 | Sign in as someone else (requires browser extension)                                                                                                    |
| Provisioning                                          | Reply URL (Assertion Consumer Service URL)                    | https://eu-west-1.signin.aws.amazon                | Test sign in                                                                                                    |
| Application proxy                                     | Sign on URL                                                   | acs/dbb006d1-2f7d-4079-b66d-621a<br>Optional       |                                                                                                    |

If you assign AWS accounts and different applications to your users you should be able to see them

|                         |                |                             | Q Search      |
|-------------------------|----------------|-----------------------------|---------------|
| AWS Account (6)         | SSO Client VPN | SSO Client VPN Self Service |               |
|                         |                |                             |               |
| internal-services<br>#. | abesharo.it    |                             | ~             |
|                         |                |                             |               |
| besharp-<br># @         | besharp.it     |                             | ~             |
|                         |                |                             |               |
| # besnarp-              | @besharp.it    |                             | ~             |
| e besharn-              |                |                             |               |
| #                       | @besharp.it    |                             | ~             |
| esharp-                 |                |                             |               |
| #                       | @besharp.it    |                             | Ý             |
| 📦 beSharp-              |                |                             | č             |
| #.                      | @besharp.it    |                             |               |
| ms of Lisa              |                |                             | Rowarad by an |

You can also enable **auto-provisioning** for users and enable selected groups to access your AWS accounts.

## **Amazon Connect Setup**

We'll use a different AWS account (**internal-services**) to configure Amazon Connect. With SSO and Organizations we can enable fine-grained access to different teams and isolate duties.

On the internal-service account search for "Amazon Connect" and click on "Create new instance".

Select "**SAML 2.0-based authentication**" for identity management and assign a name to your instance.

Once you set an authentication mechanism in Amazon Connect you can't change it.

| iei  | tity management                                                                                                    |
|------|----------------------------------------------------------------------------------------------------|
| 0    | Store users in Amazon Connect                                                                                                    |
|      | Create and manage users in Amazon Connect. You cannot share users with other applications.                                                                                                    |
| 0    | Link to an existing directory                                                                                                    |
|      | Amazon Connect uses an existing directory. You create users in the directory, and then add and configure them in Amazon<br>Connect. You can only associate a directory with only one Amazon Connect Instance. Learn more 📝                                                                                                    |
| 0    | SAML 2.0-based authentication                                                                                                    |
|      | AWS supports identity federation with Security Assertion Markup Language (SAML 2.0). This feature enables single sign-on (SSO)<br>so users can log into the AWS Management Console or call the AWS APIs without you having to create an IAM user for everyone<br>in your organization. Learn more 🖸                                                                                                    |
| res  | s (IR)                                                                                                    |
| eate | a custom URL. Use this URL to log into this instance of Amazon Connect.                                                                                                    |
|      | the second block and second seco |

Continue with the configuration wizard steps with your preferences.

In a matter of minutes, your amazon connect instance should be ready.

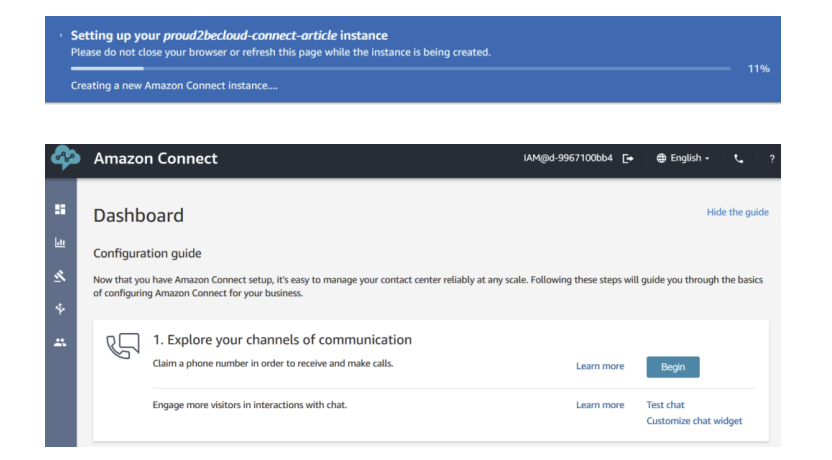

**Please note**: since Connect doesn't support user auto-provisioning you'll need to create a user with the same username you defined in Azure Active Directory

#### **SSO Integration Setup**

On the management account go back on the AWS SSO Console click on "Applications" and "Add a new Application", search for "**Amazon Connect**"

| You can view instructions on this page and five the second second | nd metadata details for your provider.                                                               |                                                               |
|----------------------------------------------------------------------------------------------------|----------------------------------------------------------------------------------------------------|---------------------------------------------------------------|
| etails                                                                                                    |                                                                                                    |                                                               |
| Display name*                                                                                                    | Proud2beCloud Amazon Connect                                                                         | 0                                                             |
| Description                                                                                                    | Proud2beCloud Amazon Connect Application                                                             | e                                                             |
|                                                                                                    | The description you type here does not appear in the<br>SSO console and when using the AWS SSO APIs. | ///.<br>e user portal. However, it will be visible in the AWS |
| WS SSO metadata                                                                                                    |                                                                                                    |                                                               |
| our cloud application may require the following certi                                                                                                    | ficate and metadata details to recognize AWS SSO as                                                  | s the identity provider.                                      |
| AWS SSO SAML metadata file                                                                                                    | https://portal.sso.eu-west-1.amazonaws.com/san                                                       | Copy URL Download                                             |
| AWS SSO sign-in URL                                                                                                    | https://portal.sso.eu-west-1.amazonaws.com/san                                                       | Copy URL                                                      |
| AWS SSO sign-out URL                                                                                                    | https://portal.sso.eu-west-1.amazonaws.com/san                                                       | Copy URL                                                      |
| AWS SSO issuer URL                                                                                                    | https://portal.sso.eu-west-1.amazonaws.com/san                                                       | Copy URL                                                      |
| AWS SSO certificate                                                                                                    | Download certificate                                                                                 |                                                               |
| pplication properties                                                                                                    |                                                                                                    |                                                               |
| our cloud application may optionally take additional                                                                                                    | settings to configure your user experience. Learn more                                               | e                                                             |
| Application start URL                                                                                                    |                                                                                                    | 0                                                             |
| Relay state                                                                                                    |                                                                                                    |                                                               |
| Session duration <sup>e</sup>                                                                                                    | 1 hour 👻                                                                                             |                                                               |
| pplication metadata                                                                                                    |                                                                                                    |                                                               |
| WS SSO requires specific metadata about your clou<br>schange file.                                                                                                    | ad application before it can trust this application. You o                                           | can type this metadata manually or upload a metada            |
| Application ACS URL*                                                                                                    | https://signin.aws.amazon.com/saml                                                                   | θ                                                             |
| Application SAML audience*                                                                                                    | um:amazon:webservices                                                                                |                                                               |
|                                                                                                    | If you have a metadata file, you can upload it now in                                                | stead.                                                        |

Give your application a name and, once again, download the metadata file. On the **internal-services** account, go to IAM and go in the "**Identity Providers**" section, click on "Add provider" and upload the metadata file

| Add an Identity provider                                                                                                    |        |              |
|----------------------------------------------------------------------------------------------------|--------|--------------|
| Configure provider                                                                                                    |        |              |
| Provider type                                                                                                    |        |              |
| SAML Establish trust between your AWS account and a SAML 2.0 compatible identity Provider such as Shibboleth or Active Directory Federation Services. |        |              |
| Provider name<br>Enter a meaningful name to identify this provider                                                                                    |        |              |
| Proud2beCloudAmazonConnect                                                                                                    |        |              |
| Maximum 128 characters. Use alphanumeric or '' characters.                                                                                            |        |              |
| Metadata document<br>This document is issued by your IdP.                                                                                             |        |              |
| Add tags (Optional)<br>Tags are key-value pairs that you can add to AWS resources to help identify, organize, or search for resources.                |        |              |
| No tags associated with the resource.                                                                                                    |        |              |
| Add tag<br>You can add up to 50 more tags                                                                                                    |        |              |
|                                                                                                    | Cancel | Add provider |

IAM > Identity providers > Create Identity Provider

#### **Setup roles**

Once the identity provider has been created we'll need to setup the necessary roles and policies to let SSO users access the service

On the internal-services account go to IAM -> Roles and create a new Role. Select

"**SAML 2.0 federation**" for the type of trusted identity and choose the identity provider you have just created.

| Create role                                                       |                                                                          | 1 2 3 4                                         |
|-------------------------------------------------------------------|--------------------------------------------------------------------------|-------------------------------------------------|
| Select type of trusted entity                                     |                                                                          |                                                 |
| AWS service<br>EC2, Lambda and others                             | Inother AWS account Cognito or any OpenID Cognito or any OpenID provider | SAML 2.0 federation<br>Your corporate directory |
| Allows users that are federated with SAML 2.0 to a                | ssume this role to perform actions in your account. Learn more           |                                                 |
| Choose a SAML 2.0 provider                                        |                                                                          |                                                 |
| If you're creating a role for API access, choose an a attributes. | Attribute and then type a Value to include in the role. This restricts a | access to users with the specified              |
| SAML provider                                                     | Proud2beCloudAmazonConnect                                               |                                                 |
|                                                                   | Create new provider C Refresh                                            |                                                 |
|                                                                   | Allow programmatic access only                                           |                                                 |
|                                                                   | <ul> <li>Allow programmatic and AWS Management Console access</li> </ul> | 1                                               |
| Attribute                                                         | SAML:aud 🔻                                                               |                                                 |
| Value*                                                            | https://signin.aws.amazon.com/saml                                       |                                                 |
| Condition                                                         | Add condition (optional)                                                 |                                                 |

Create a new policy to let the role get a "Federation Token" from the Amazon Connect instance, use this json template:

```
{
    "Version": "2012-10-17",
    "Statement": [
    {
```

```
"Sid": "Statement1",
    "Effect": "Allow",
    "Action": "connect:GetFederationToken",
    "Resource": [
    "arn:aws:connect:region:Account-id:instance/amazoncon
nectintanceid/user/${aws:userid}"
    ]
    }
}
```

You can find the instance id by clicking on the connect instance and copying the last part of the "**Instance ARN"** field, use the internal-services accountid and the connect region for the remaining fields:

| Distribution settings                                                                     |              |     |                                                                                            |
|-------------------------------------------------------------------------------------------|--------------|-----|--------------------------------------------------------------------------------------------|
| Instance ARN  arraws:connect:eu-central-1: b df8e Directory proud2becloud-connect-article | instance/a0d | f8- | Service-linked role  MWSServiceRoleForAmazonConnect_VBRfGrEG4g2CDH5aGVdW [2] Laam more [2] |

Once the appropriate role and policy have been created we can go back to the AWS SSO Console on the management account to modify the Connect application to finish the configuration.

Edit the configuration, leave the "**Application start UR**L" field blank, for "**Relay state**" use:

https://region.console.aws.amazon.com/connect/federate/amazonconnectid

| Details                                                             |                                                                                                    |                                                         |
|---------------------------------------------------------------------|----------------------------------------------------------------------------------------------------|---------------------------------------------------------|
| Display name*                                                       | Proud2beCloud Amazon Connect                                                                         | 0                                                       |
| Description                                                         | Proud2beCloud Amazon Connect Application                                                             |                                                         |
|                                                                     | The description you type here does not appear in the<br>SSO console and when using the AWS SSO APIs. | /// user portal. However, it will be visible in the AWS |
| AWS SSO metadata                                                    |                                                                                                    |                                                         |
| /our cloud application may require the following certi              | ficate and metadata details to recognize AWS SSO as                                                  | the identity provider.                                  |
| AWS SSO SAML metadata file                                          | https://portal.sso.eu-west-1.amazonaws.com/san                                                       | Copy URL Download                                       |
| AWS SSO sign-in URL                                                 | https://portal.sso.eu-west-1.amazonaws.com/san                                                       | Copy URL                                                |
| AWS SSO sign-out URL                                                | https://portal.sso.eu-west-1.amazonaws.com/sam                                                       | Copy URL                                                |
| AWS SSO issuer URL                                                  | https://portal.sso.eu-west-1.amazonaws.com/sam                                                       | Copy URL                                                |
| AWS SSO certificate                                                 | Download certificate                                                                                 |                                                         |
| Application properties                                              |                                                                                                    |                                                         |
| our cloud application may optionally take additional                | settings to configure your user experience. Learn mon                                                | 8                                                       |
| Application start URL                                               |                                                                                                    | 0                                                       |
| Relay state                                                         | https://eu-central-1.console.aws.amazon.com/cor                                                      |                                                         |
| Session duration*                                                   | 12 hours 👻                                                                                           |                                                         |
|                                                                     |                                                                                                    |                                                         |
| WS SSO requires specific metadata about your clou<br>exchange file. | ud application before it can trust this application. You c                                           | an type this metadata manually or upload a metada       |
| Application ACS URL*                                                | https://signin.aws.amazon.com/saml                                                                   | 0                                                       |
| Application SAML audience*                                          | um:amazon:webservices                                                                                |                                                         |
|                                                                     | If you have a metadata file, you can upload it now ins                                               | tead.                                                   |
|                                                                     |                                                                                                    |                                                         |

Go to "Attribute Mappings" and add a new mapping:

Set https://aws.amazon.com/SAML/Attributes/Role as "User attribute in the application" field and

arn:aws:iam::internal-services-account-id:saml-provider/saml-provider-

name,arn:aws:iam::internal-services-account-id:role/amazon-connect-federation-role

for the "Maps to this string value or user attribute in AWS SSO" field.

| Assigned users           SAML assertions successfully updated.           tributes you map here become part of the SAML assertion that is sent to the application. You can choose which user attributes in your applications are attributes in your connected directory. Learn more           User attribute in the application         Maps to this string value or user attribute in AWS SSO         Format | tion map       |
|----------------------------------------------------------------------------------------------------|----------------|
| SAML assertions successfully updated. Inducts you map here become part of the SAML assertion that is sent to the application. You can choose which user attributes in your applica rresponding user attributes in your connected directory. Learn more User attribute in the application Maps to this string value or user attribute in AWS SSO Format                                                       | :<br>ation man |
| tributes you map here become part of the SAML assertion that is sent to the application. You can choose which user attributes in your application greeponding user attributes in your connected directory. Learn more ser attribute in the application Maps to this string value or user attribute in AWS SSO Format                                                                                         | ation map      |
| Subject \$(user.email) persistent                                                                                                    | •              |
| https://aws.amazon.com/SAMU/A \$(user.email) unspecified                                                                                                    | •              |
| https://aws.amazon.com/SAMU/A am.aws.iam:::sami-provider/Proud2beCloudAmazonConn unspecified                                                                                                    | •              |

Save changes and on the "Assigned users"tab assign users to the Proud2beCloud Amazon Connect application

## Testing

Go to your SSO start url (usually https://youdefinedname.awsapps.com/start/ )and login with your Azure AD/Office365 credentials, you'll find the Amazon Connect Application.

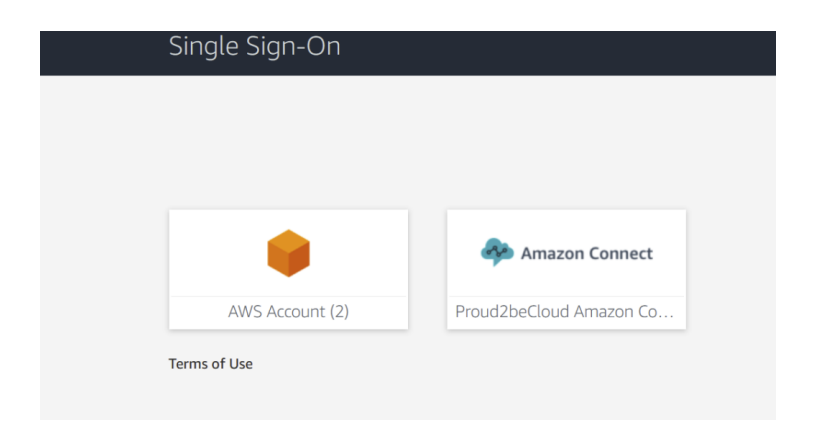

Clicking on it will take you to the Amazon Connect dashboard with your credentials.

| \$ | Amazon Connect      | damiano.giorgi@besharp.it | G• | 🖨 English 🛛 | r.      | ?   |
|----|---------------------|---------------------------|----|-------------|---------|-----|
| :: | Dashboard           |                           |    | Hide        | the gui | ide |
| ш  | Configuration guide |                           |    |             |         |     |

That's it! Your Amazon Connect instance now uses Azure AD to validate user credentials

A cross-account scenario isn't always easy to troubleshoot but with this tutorial, you should be able to get it running in a couple of minutes

Now you can configure Amazon Connect, if you are not able to access your instance using SSO check the IDP provider, configured role, policies, and mappings.

Have you faced any particular use case? Feel free to leave your thoughts in the comments!

And see you again in 14 days on Proud2beCloud!

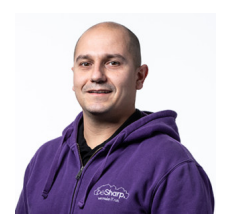

#### Damiano Giorgi

Ex on-prem systems engineer, lazy and prone to automating boring tasks. In constant search of technological innovations and new exciting things to experience. And that's why I love Cloud Computing! At this moment, the only "hardware" I regularly dedicate myself to is that my bass; if you can't find me in the office or in the band room try at the pub or at some airport, then!

Copyright © 2011-2021 by beSharp srl - P.IVA IT02415160189